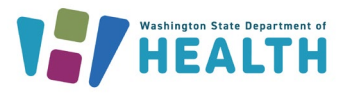

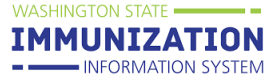

This guide covers how to add and manage your clinic's inventory in the Immunization Information System (IIS) and how providers enrolled in the Childhood Vaccine Program and/or Adult Vaccine Program submit their monthly inventory report.

## How Can I Add Vaccines to My Clinic's Inventory?

Receiving vaccine orders through the **Create/View Order** screen is the best way to add publicly-supplied vaccines to your clinic's inventory. You can also manually add vaccines to your inventory when needed.

#### **Receiving Vaccine Orders**

Click <u>here</u> for detailed instructions on how to receive an order in the IIS through the **Create/View Order** screen.

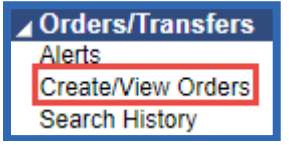

#### **Manually Adding Vaccine to Inventory**

You must search for a lot number first before manually adding a vaccine in the IIS. This prevents adding duplicate lot numbers to your clinic's inventory. Follow these steps to search and add vaccine to your inventory.

1. Click on the Lot Numbers heading in the left menu of the IIS. Then click Search/Add to open the Lot Number Maintenance screen.

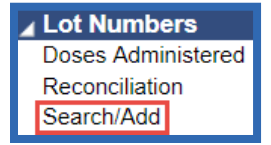

- 2. Enter the Lot Number you want to add to your inventory. Make sure you enter the lot number from the vaccine box and enter the correct characters (e.g. zero instead of the letter O).
- 3. Click Search.
- 4. If the lot number exists in your clinic's inventory, it will appear in the **Search Results.** If the lot number does not appear, then you can add this lot to your clinic's inventory.

**Tip:** You can view your clinic's current inventory on the **Reconcilliation** screen, found under the **Lot Numbers** heading in the left menu.

To request this document in another format, call 1-800-525-0127. Deaf or hard of hearing customers, please call 711 (Washington Relay) or email <u>civil.rights@doh.wa.gov</u>.

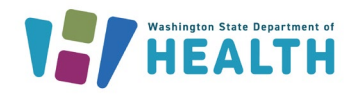

WASHINGTON STATE

IMMUNIZATION

INFORMATION 9

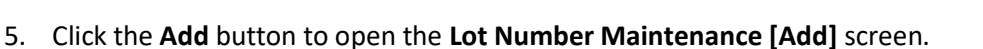

| Lot Number Maintenance      |               |               |           |                   |                |           |                  |
|-----------------------------|---------------|---------------|-----------|-------------------|----------------|-----------|------------------|
| Search/Add Lot Number - Se  | arch Required | Before Adding | a         |                   |                |           |                  |
| Vaccine                     | select        |               | 0         |                   | •              |           |                  |
| Manufacturer                | select        |               |           |                   | •              |           |                  |
| Lot Number                  | AB567         |               |           |                   |                |           |                  |
| Facility:                   | NICOLE'S VF   | C CLINIC 2    |           |                   |                |           |                  |
| Inactive                    | All 🔻         |               |           |                   |                |           |                  |
| Inactive Reason:            | select        | •             |           |                   |                |           |                  |
|                             |               |               |           |                   |                |           | Clear Search     |
| Search Results              |               |               |           |                   |                |           |                  |
| Show 50 🔻 entries           |               |               |           |                   |                | Search:   |                  |
| Facility 🔺 Manuf            | acturer 🗢     | Lot Number    | <b>\$</b> | Vaccine 🗢 🗢       | Funding Source | Exp. Date | \$<br>Inactive 🗢 |
|                             |               |               | No data   | available in tabl | e              |           |                  |
| Showing 0 to 0 of 0 entries |               |               |           |                   |                |           | 4 F              |
|                             |               |               |           |                   |                |           | Add              |

6. Enter the information shown below to add the vaccine to your inventory. Click <u>here</u> for vaccine product, vaccine name, manufacturer and NDC information for commonly used vaccines.

- a. Select the Manufacturer.
- b. Select the Vaccine.
- c. Enter the lot Expiration Date. This date is set by the manufacturer.
- d. Enter the **Funding Source** to indicate if the lot is publicly-supplied vaccine (PUB) or privately purchased vaccine (PRVT).
- e. Select a Reason for Change from the drop down box.
- f. Enter the Number of Doses.
- g. Select the type of vaccine **Product** and then select the **NDC Number**. You must select the product first in order to have an NDC Number to select in the drop down.
- h. Click the **Add** button to add the lot to your clinic's inventory. You will now be able to view this lot number in the **Reconciliation** screen.

| Lot Number Maintenance [Add]            |                                         |
|-----------------------------------------|-----------------------------------------|
| Manufacturer:                           | MERCK-MSD V                             |
| Vaccine:                                | HPV9 v                                  |
| Lot Number:                             | AB567                                   |
| Facility:                               | NICOLE'S VFC CLINIC 2 Choose the reason |
| Expiration Date:                        | 05/28/2020 that most closely            |
| Funding Source:                         | PUB                                     |
| Reason Categories:                      | All Categories                          |
| Reason for Change:                      | Order Received 🔻                        |
| Date of Transaction:                    | 05/28/2018                              |
| Number of Doses Added:                  | 10                                      |
| Product:                                | GARDASIL                                |
| NDC Number:                             | 00006-4045-41 🔻                         |
| VFC PIN of other party (if applicable): |                                         |
|                                         | Cancel Add                              |

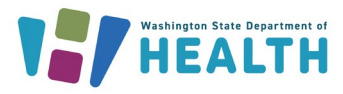

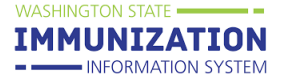

# How Can I Reconcile My Clinic's Inventory & Submit the Monthly Inventory Report?

Clinics enrolled in the Childhood Vaccine Program and/or the Adult Vaccine Program must reconcile their vaccine inventory and submit their inventory report monthly through the **Reconciliation** screen in the IIS.

**Tip:** Make sure you receive all inbound vaccine orders that arrive at your clinic before completing your inventory report. You can view and receive orders through the **Create/View Order** screen, found under the **Orders/Transfers** heading in the left menu.

1. Click on the Lot Numbers heading in the left menu, then click on Reconciliation.

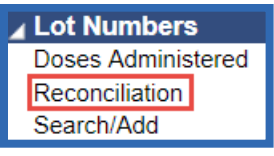

2. Your inventory will display.

| Vaccine                                      | Lot Number | Exp Date   | Quantity<br>on Hand | Physical<br>Inventory |
|----------------------------------------------|------------|------------|---------------------|-----------------------|
| DTaP<br>(Daptacel,<br>Infanrix,<br>Tripedia) | 4354554    | 02/20/2019 | 4                   |                       |

**Tip:** The vaccine brand names that display in the parentheses (as shown above) are not necessarily the only vaccine brands available for that vaccine.

- 3. Select the **Print** button at the bottom right of the **Reconciliation** screen to print the reconciliation worksheet.
  - a. Take the worksheet to your clinic's fridge or freezer and count your physical inventory.
  - b. Write your fridge/freezer counts in the **Physical Inventory** column.
  - c. Ideally, the **Quantity on Hand** should match your **Physical Inventory**. Document any discrepancies on the reconciliation worksheet.
  - Use the <u>Vaccine Loss Log</u> to track any wasted, spoiled, or expired vaccine throughout the month.
     When reconciling inventory in the IIS, account for the doses tracked on this log using the adjustment categories and reasons that match the Vaccine Loss Log documentation.
- 4. If the counts do not match, start by troubleshooting for any doses that did not subtract from your inventory. The **Patient Detail Report** and the **Lot Usage and Recall Report** are two helpful troubleshooting reports. See page seven of this guide for additional troubleshooting reports.
  - a. The **Patient Detail Report** can help identify which patients received doses that did not subtract from your inventory. These <u>instructions</u> describe how to use the report.

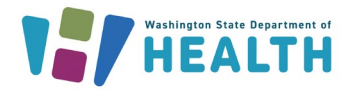

b. The **Lot Usage and Recall Report** provides a list of patients who received a certain lot number. These <u>instructions</u> describe how to use the report.

WASHINGTON STATE -

IMMUNIZATION

INFORMATION S

- Once you identify doses that did not subtract from your inventory due to documentaton errors, you
  will need to correct those errors (e.g. incorrect lot number or manufacturer) in your electronic
  health record and/or the IIS. Once you correct any errors, those doses will subtract from your
  Reconciliation screen.
- 6. If the **Quantity on Hand** in the IIS and your **Physical Inventory** counts still do not match, enter the number of doses from your physical count in the **Physical Inventory** field, then select a **Category** and **Reason** that best describes what happened to the doses (see the adjustment category and reason descriptions on the next page).
- 7. You can enter in multiple categories and reasons by using the **Add Row (+)** button. Make sure the number in the Adjustment column represents the correct number you want to adjust.

| Reconcile Inventory |            |            |                     |                       |                     |                        |                    |                   |         |            |
|---------------------|------------|------------|---------------------|-----------------------|---------------------|------------------------|--------------------|-------------------|---------|------------|
| Vaccine             | Lot Number | Exp Date   | Quantity<br>on Hand | Physical<br>Inventory | Adjustment<br>(+/-) | Category               | Reason             | Funding<br>Source | nactive | Add<br>Row |
| DTaP                | 5675309    | 11/14/2019 | 20                  | 19                    | -1.0                | Wasted •               | Drawn up, not used | PUB               |         | +          |
| DTaP                | 8675309    | 11/13/2018 | 16                  |                       | 0.0                 | No Category Required V | No Reason Required | PUB               |         | +          |

**Tip:** Inactivate vaccines that are no longer in your storage units to remove them from the **Reconciliation** screen. **Ensure that any returns or transfers are completed before inactivating a lot.** Click the **Inactive** checkbox next to the lot number to inactivate and remove the vaccine from your **Reconciliation** page.

- Adjusting inventory with a Return Category is the first step to submitting an online vaccine return. For more information regarding completing your vaccine return see our <u>Online Vaccine Returns</u> guide.
- 9. When you finish reconciling your inventory, click the Submit Monthly Inventory button at the bottom of the screen to submit the inventory report or click the Save button to save changes. Selecting Save will not submit your inventory report, it will only update your adjusted totals in the Quantity on Hand column of the Reconciliation page.

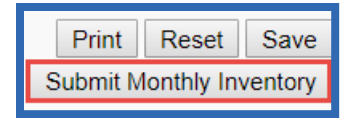

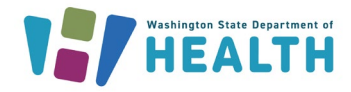

WASHINGTON STATE

**IMMUNIZATION** 

INFORMATION SYS

## Inventory Adjustment Categories & Reasons

The following tables list <u>positive</u> and <u>negative</u> adjustment categories, the reasons listed for each category, and the scenarios for which each **Category** and **Reason** can be used.

#### **Positive Adjustments**

These adjustments are used when Physical Inventory is greater than the Quantity on Hand in the IIS.

| Category | Reason                                             | Scenario                                                                                                    |
|----------|----------------------------------------------------|----------------------------------------------------------------------------------------------------|
|          | Dose count variance multi-<br>dose vial            | You have a multi-dose vial where you miscounted the total doses.                                                                                                    |
| Order    | Received directly from<br>vendor, not VFC supplied | You received private vaccines directly from the vendor.                                                                                                    |
| Received | Received from CDC, not VFC supplied                | You received 317/outbreak response vaccines from CDC.                                                                                                    |
|          | Received from VFC program                          | You received publicly-supplied vaccines through the Childhood Vaccine Program.                                                                                                    |
|          | Borrowed from private inventory                    | Washington State Childhood Vaccine Program does not<br>allow borrowing. Borrowing is when you run out of state<br>supplied vaccine and use your private inventory as public<br>supplied vaccine.                |
| Transfer | Borrowed from public inventory                     | Washington State Childhood Vaccine Program does not<br>allow borrowing. Borrowing is when you run out of private<br>vaccines and you use your public inventory as private<br>supplied vaccine.                  |
|          | Received from another provider                     | You received viable vaccines from anther provider. Clinics<br>must complete a <u>vaccine transfer request form</u> and receive<br>approval from the Childhood Vaccine Program prior to<br>transferring vaccine. |

#### **Negative Adjustments**

These adjustments are used when Physical Inventory is less than the Quantity on Hand in the IIS.

| Category                                                                                                    | Reason                                                     | Scenario                                                     |
|----------------------------------------------------------------------------------------------------|------------------------------------------------------------|--------------------------------------------------------------|
|                                                                                                    | Administered but not linked                                | Your clinic sends immunization data or enters                |
|                                                                                                    | to a vaccine                                               | immunizations on patient records in the IIS and the          |
|                                                                                                    |                                                            | administered vaccine is not able to subtract from inventory. |
| AdministeredAdministered to a client who<br>chose not to be in the<br>registryPatient does not want their administered w<br>the IIS, but your clinic needs to account for<br>Your clinic does not send immunization dateAdministered to a client who<br>chose not to be in the<br>registryPatient does not want their administered w<br>the IIS, but your clinic needs to account for<br>Your clinic does not send immunization date | Administered to a client who                               | Patient does not want their administered vaccine added to    |
|                                                                                                    | the IIS, but your clinic needs to account for the vaccine. |                                                              |
|                                                                                                    | registry                                                   |                                                              |
|                                                                                                    | System non-user aggregate                                  | Your clinic does not send immunization data or enter         |
|                                                                                                    | reporter only                                              | immunizations on patient records in the IIS.                 |
|                                                                                                    | Expired                                                    | Vaccine expired.                                             |
| Expired                                                                                                    | Expired, multi-dose vial                                   | An opened multi-dose vial (MDV) expired. If the MDV was      |
|                                                                                                    |                                                            | opened or partially used it is not returnable.               |
| Recall                                                                                                    | Vaccine recall                                             | The CDC and/or manufacturer recalled the vaccine.            |

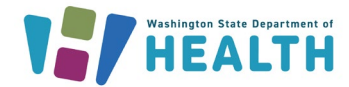

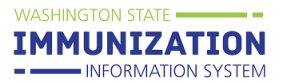

| Category | Reason                                    | Scenario                                                                                                    |
|----------|-------------------------------------------|----------------------------------------------------------------------------------------------------|
|          | Cold chain not maintained during shipment | The manufacturer failed to store the vaccines properly and<br>once the vaccines were delivered they were not viable.<br>Contact the manufacturer immediately if the vaccines were<br>not stored properly upon receipt.             |
|          | Failure to store properly upon receipt    | You did not place the vaccines in their proper storage unit<br>once the vaccine was delivered and they were determined<br>to no longer be viable.                                                                                  |
|          | Natural disaster/power<br>outage          | A storm or countrywide power surge interrupts power to storage units for a length of time that caused vaccines to spoil.                                                                                                    |
| Spoiled  | Not stored properly                       | You stored frozen vaccines in the refrigerator or refrigerated<br>vaccines in the freezer that are not supposed to be stored<br>this way. Or any instance where you did not follow the<br>storage recommendations for the vaccine. |
|          | Fridge/freezer mechanical failure         | Your storage unit stopped working resulting in spoiled vaccine.                                                                                                    |
|          | Fridge/freezer too cold                   | You have a temperature excursion where the unit became too cold.                                                                                                    |
|          | Fridge/freezer too warm                   | You have a temperature excursion where the unit became too warm.                                                                                                    |
|          | Vaccine spoiled in transit                | Vaccines were spoiled during a vaccine transfer.                                                                                                    |
|          | Restock private inventory from public     | Washington State Childhood Vaccine Program does not<br>allow borrowing. You should not move publicly supplied<br>vaccine to your private stock.                                                                                    |
| Transfer | Restock public inventory from private     | You wish to account for a public vaccine that was used<br>outside the Childhood Vaccine Program requirements by<br>adding a private stock vaccine to your public stock.                                                            |
|          | Returned to vendor, non-<br>VFC supplied  | You have privately-purchased vaccines you wish to return to the manufacturer.                                                                                                    |
|          | Transferred to another provider           | Vaccines were successfully transferred to another provider.                                                                                                    |
|          | Broken/dropped/spilled                    | Vaccines are not viable because they broke, spilled, or were dropped.                                                                                                    |
|          | Drawn up, not used                        | Dose was drawn up and the parent changed their mind.                                                                                                    |
| Wasted   | Lost and unaccounted                      | You have searched all records and can't account for the dose                                                                                                    |
|          |                                           | in any other category. You don't have documentation that                                                                                                    |
|          |                                           | identifies what happened to the vaccine.                                                                                                    |
|          | Vaccine damaged in transit                | Vaccine was damaged during a vaccine transfer.                                                                                                    |

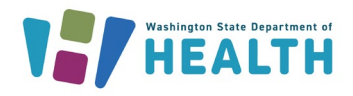

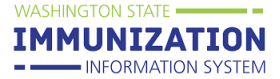

### **Other Inventory Troubleshooting Tools**

The following tools may also be helpful when troubleshooting inventory discrepancies (when **Quantity on Hand** in the IIS does not match your **Physical Inventory** counts).

#### Lot Number Summary Report

This report shows a summary of how many doses have been used, adjusted, or wasted for a selected lot number during a specified date range.

- 1. Click on Report Module under the Reports heading in the left menu.
- 2. Click on the Lot Number Summary report under the Vaccinations heading.

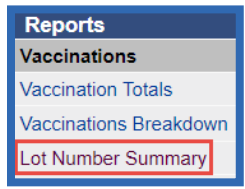

- 3. Enter a report date range and select any other report parameters to apply (e.g. specific vaccines, lot number, active or inactive lots)
- 4. Click the **Create Report** button.

#### Lot Number Inventory Log

The **Lot Number Inventory Log** displays the entire history of inventory transactions for a specific lot number. This log is most useful for viewing the date a lot number was received into inventory or the dates doses were added or subtracted. This log does not show doses administered data. You must run the **Doses Administered Report** to obtain that data.

- 1. Click on the Lot Numbers heading in the left menu, then click Search/Add.
- 2. On the Lot Number Maintenance screen, enter a lot number and click the Search button.
- 3. Select the lot number from the **Search Results** list to open the **Lot Number Maintenance [Detail]** screen as shown below.
- 4. Click the View Lot Log button to view the Lot Number Inventory Log.

| Lot Number Maintenance [   | [Detail]                                                        |            |
|----------------------------|-----------------------------------------------------------------|------------|
| Manufacturer:              | GLAXOSMITHKLINE                                                 |            |
| Vaccine:                   | DTaP                                                            |            |
| Lot Number Code:           | 142163                                                          |            |
| Lot Number:                | ABC567                                                          |            |
| Facility:                  | NICOLE'S VFC CLINIC 2                                           |            |
| Doses Used:                | 0                                                               |            |
| Doses Wasted and Returned: | 0                                                               |            |
| Doses Wasted and Disposed: | 0                                                               |            |
| Doses Available:           | 10                                                              |            |
| Doses Total:               | 10                                                              |            |
| Expiration Date:           | 05/28/2020                                                      |            |
| Funding Source             | PUB                                                             |            |
| Product:                   |                                                                 |            |
| NDC Number:                |                                                                 |            |
| Inactive:                  |                                                                 |            |
| Inactive Reason:           |                                                                 |            |
|                            |                                                                 |            |
|                            | Bac                                                             | ck Edit    |
|                            | View Lot Log                                                    | ffsite Log |
| 0                          |                                                                 |            |
| Questions? Co              | ontact the IIS Help Desk at 1-800-325-5599 or WAIISHelpDesk@dol | h.wa.g     |